使用手册中文译文(Chinese translated version for the readme):

AntConc3.2.1 使用手册(Windows, Macintosh OSX, and Linux 操作系统) Laurence Anthony, Ph.D.(哲学博士) 科学工程英语教育中心 科学工程学院 早稻田大学 3-4-1 大久保,新宿区,东京 169-8555, Japan 3月10日,2007年 AntConc 开始是作为相对简单的索引程序,不过慢慢地进步成一个相对有用的文本分析工具。它是在 ActiveState 供应商的优良 Komodo 跨平台支持多种程序软件的开发环境下用 Perl5.8 程序语言写成的。这 个程序只要双击可执行文件就可以打开,这个文件可以从 Laurence Anthony 实验室网站下载。这个程序可 以在任何窗口环境下运行,包括 Win 98/Me/2000/NT and XP, and also Macintosh OSX and Linux 的电脑。如 果用户发现任何这个程序在一个特定的操作系统下的使用问题,请让我知道。 AntConc 包括以下工具: 索引\*\*Concordance\*\* 索引定位\*\*Concordance Plot\*\* 文件查看\*\*File View\*\* 词丛\*\*Clusters\*\* N元模式(部分词丛)\*\*N-Grams (part of Clusters)\*\* 搭配\*\*Collocates\*\* 词单\*\*Word List\*\* 关键词单\*\*Keyword List\*\* 注意每个工具都可以点击工具窗口上各自的选项卡或者使用功能键 F1 至 F7 打开。 "索引" (Concordance) 索引工具生成用户选择的一个或多个目标文件的索引行(concordance lines 或上下文关键词: key word in context)行。 concordance 使用步骤 1)从 file 菜单的 open file(打开文件) 或 open dir(打开目录)选择一个或多个要处理的文件,选出来的 文件按顺序在主窗户的左边框里显示出来。 2) 在左边的按钮条的输入框里输入一个检索词 3) 使用右边"Search Window Size"(检索窗口大小)的按钮条的增加和减少按钮来选择在检索词两边显示 的字符数。 4) 按"Start"(开始)键开始产生索引行的检索结果。检索过程中可按"stop"(停止)键随时停止检索。 5)使用 Kwic Sort(上下文关键词分类)下的按钮条选择一个目标词来重排索引行,0 是检索词,1L, 2L 是检索词左边的第一,第二个单词,1R,2R 是检索词右边第一,第二个单词。注意,三级分类均可,软 件刚启动时,二三级未选择。 6) 按"Sort"(分类)键开始分类处理。

7)将指针移到其中一行索引行的突出的检索词之上,系统默认为蓝色。指针会转变成一个手形的图标。 点击突出的检索词,可以使用户看到检索词在原文中出现的情况。见"File View"(文件查看)工具。 注意:索引行的总数在按钮栏中间的 Concordance Hits(索引条数)下的输入框里显示出来,处理结束时, 这个数字会闪一下"FINISHED"(结束),如果某个检索词没有产生索引行,则显示"NO HITS"(零条), 如果是后面这种情况,索引行的窗户就不会更新,前面显示的索引行还会保留。 检索词可以通过选择检索词输入框(Search Term)上面的 word(单词)选项设定为"词(默认)"或"词的片断",也可以通过选择 case 来决定区不区分大小写,不区分为默认,也可以选择"Regex"使用完整的 正则表达式,可以参考很多有关正则表达式的文章。可以通过网上的搜索引擎来查。也可以在网站 http://www.regular-expressions.info/quickstart.html 上找信息。

按一下检索词输入框右边的 Advanced 键,可以进行更为复杂的搜索。第一个高级搜索项是定义一组检索 词,既可以一行一个地输入,也可以直接载入文件中的一个检索词单。注意每一行都被认为是一个单独的 检索词。这个特征允许用户使用一大组检索词但不用每次重复输入。第二个高级搜索选项是定义上下文词 (Context Words)和一个上下文的范围,在这个范围中必须出现检索词。比如:要搜索"student"这个词,要 求至少在它前三个或后三个单词中一定要出现"university",就把检索词定为"student",上下文词定为 "university",上下文范围定为 'From'3L'to'3R

#### "索引定位"(Concordance Plot)

进行索引定位的步骤与索引工具的使用方法一样。但是索引定位工具提供了索引行另一个不同的视角。每一个文件的所有索引条数都在一个以条形码上定位出来,表示文中有检索词的索引行的位置所在。这个工具提供了一个容易的方法来看哪些文件包含目标检索词,也可以用来确定检索词在哪儿碰到词丛。一个例子是确定某个特定的实义词在科技文献的哪里出现,又或者一个字符什么时候出现在小说或剧本的发展过程中。

索引条数和每个文件的长度在条形码右边显示出来,定位本身的尺寸可以用左下角的 Plot Zoom 按钮来增 大或缩小。

"文件查看"(File View)

任何时候目标文件都可以使用"文件查看"工具来查看原文。

要查看原文,用户需要进行以下操作:

- 1) 在主窗口的左边框里选择一个要查看的文件
- 2)如果已经指定了一个检索词,检索词将会突出显示(默认蓝色)。选定主窗口上的 Flile View 按钮,再按开始(Start),则得到检索词在原文出现的情况。
- 3) 使用左下角的 Hit Location 下的按钮,可以跳到上一个或下一个检索词上。
- 4) 改变检索词点击开始键查看其它的检索项。
- 5) 点击在原文中突出显示的检索词,主窗口会出现一组 KWIC lines(上下文关键词行或索引行)
- 以下是一个"File View"的快捷键
- Ctrl-Click(单击)=跳到窗口中最近的检索项上

"词丛" (Clusters)

词丛工具是用来生成目标文件检索词周围排列成序的词丛列单的。

词丛既可以按照频率也可以按照词头或词尾排序,也可以按照词丛第一个单词的出现概率排序。所有的排列顺序可以反向。用户也可以选择每个词丛的最大或最小长度(单词数),以及列出词丛的最小频率。也可以选择检索词是否总出现在词丛左边或右边。(注意:在目前的版本中,如果超过一个单词指定为检索词,选择检索词在右,只有第一个单词出现在右边。)

生成词丛列单, 需进行以下操作:

- 1)选定主窗口上的 Clusters 按钮,选择合适的排序选项。
- 2) 按开始键,任何时候可以使用停止键(Stop)中止。

3) 点击词丛会产生一组上下文关键词行或索引行。

"N元模式"(部分词丛)

"N元模式"工具是用来生成目标文件有序的N元列单的。N元模式是单词的N元,因此,大的文件将会产生大量的N元,比如,一个句子"This is a pen." 中的二元是 'this is', 'is a'和' a pen'。

就像和"词丛"工具一样,N元模式工具既可以按词频也可以按词头或词尾排列。也可以按词丛首单词的 出现概率排列。所有的列单顺序都可以反向。同样,用户也可以选择每个N元的最大或最小尺寸(单词数), 显示N元的最小词频。

想要列一个"N元模式"的单子,用户需进行以下操作:

1) 选择 Clusters 窗口模式下 Search Term 右边的 N-Grams 选项

2) 选择合适的排列选项

3) 按开始键。任何时候都可以中止。

4) 点击词汇束会产生一组上下文关键词行。

"搭配"(Collocates)

"搭配"工具是用来生成目标文件的一组有序的搭配列单的。

搭配既可以按词频,也可以按照检索词左边或右边的搭配频率,或者词头或词尾排列。也可以按照检索词 和搭配间的统计量的值来排列。统计量的值测的是检索词与搭配度之间的相关程度。AntConc 目前可行的 统计量列在下面。所有的列单顺序可以反向。同样的,用户也可以选择检索词左右两边的单词跨度(单词 数),显示的搭配的最小频率。比如:如果只要求一个单词跨度,要看哪些单词直接出现在检索词右边, 选中右边 Window Span(窗口跨度)的 Same(相同)选项,使得单词跨度的最大值和最小值相同。

统计量(Statistical Measures)

交互信息(MI): 使用 M. Stubbs 在 Collocations and Semantic Profiles, Functions of Language 2, 1 (1995)此文 中描述的方程式。

T 值 (T-Score): 使用 M. Stubbs 在 Collocations and Semantic Profiles, Functions of Language 2, 1 (1995)此文 中描述的方程式。

要列一个搭配的列单,用户需要进行以下操作:

1)选择合适的排列选项

2) 按开始键。任何时候都可以中止。

3) 点击搭配会产生一组上下文关键词行。

"词单"(Word List)

词单是用来生成目标文件的有序的词单(单词表)的。

词单既可以按词频,也可以按词头词尾的顺序排列,还可以反向。词单可以在大小写不敏感(case-insensitive) 模式下生成,即不区分大小写,大小写同等对待;也可以在大小写敏感 case-sensitive 模式下生成,即区分 大小写,大小写分别处理。

要列一个单词表,用户需要进行以下操作:

- 1)选择合适的排列选项
- 2) 按开始键。任何时候都可以中止。
- 3) 点击单词会产生一组上下文关键词行。

"关键词单"(Keyword List)

除了生成普通词单, AntConc 可以比较目标文件中的单词和"参照语料库"(Reference Corpus)中的单词 来生成一个"关键词单", 关键词单列出的往往是目标文件中频率很高或频率很低的词。

要列一个关键词单,用户需要进行以下操作:

1)选择一组目标文件

2)到"Preferences"(预设)菜单中,选择"Keyword Preferences"(关键词预设)选项。

3)选择一个统计量估计目标文件单词的"关键性"(keyness),推荐默认设定的对数相似值(Loglikelihood)。4)选择显示的关键词数的极限值(threshold Value)。

5)选择是否显示"负关键词"(show negative keywords),即与参照语料库相比目标语料库中不同寻常的低频 词

6)选择一个文本文件的参照语料库(.txt),步骤与选择目标文件相同。

- 7)参照语料库的地址目录将显示出来(如果适当的话),参照语料库的文件列单将在参照语料库选项 (Reference Corpus Options)下的窗口中显示出来。
- 8) 点击应用"Apply"(应用),返回主窗口。

9) 选择生成关键词单的排列选项,方式同生成词单步骤1)

- 10) 按开始键。任何时候都可以中止。
- 11) 点击关键词会产生一组上下文关键词行。

"菜单选项"(Menu Options)

菜单选项分为三组,"文件"(File),"总体设置"(Global Settings)以及"工具预设"(Tool Preferences)。 每组可用选项如下所述:

"文件"

这里的选项与将文件读取到 AntConc 以及将包含各种不同类型的文件写入硬盘有关。也有选项是把所有当前的设置输出到文件(Export Settings to File),或者引入文件上的用户设置(Import Settings from File)。如果用户设置文件由于某些原因损坏了,只要重启文件或使用"恢复默认设置"(Restore Default Settings)选项将程序还原到原始状态即可。

"总体设置"

这里的范畴影响 AntConc 的多重工具。

"文件设置" <File Settings>

文件设置范畴中,用户可以选择显示完整文件路径(Show full pathname)或只是文件名。有个问题是 File Settings 下面还有一个选择文件格式的项, Default file type to use with "OpenDir"然后下面有显示了.txt,右 边有个小按钮,指的是你从 File 菜单选项里选择 OpenDir(打开目录)这个选项,显示的是你可以导入的 文件格式是 txt 形式,意思是可以从 OpenDir 选项中选择的是这个小按钮按下去之后选择的文件格式。OpenDir 选择的只有文件夹,所以必须建立一个文件夹之后再选。

"标注设置" <Tag Settings>

"标注设置"范畴中,用户可以选择显示或隐藏语料库文件中的任何标注。如果要隐藏标注,标注的开始标记 Start Tag 和结束标记 End Tag 必须确定,默认的是<>。

"通配符设置" <Wildcard Settings>

通配符设置范畴中,用户可以编辑默认的通配符字符这样就不会跟检索词条不符了。比如:"或"(Or)通 配符的默认字符是(一个竖杠的字符|},可以换成反斜线符号/。

"定义类符(词)" <Token (Word) Definition>

定义类符(词)范畴中,用户可以选择哪些字符,数字等等定义为"词"。比如,有些情况下,只有字母 组合(Letters)被认为是词,但是其它时候,也许会有需要将数字(numbers),破折号等等包含在词的定 义中。AntConc 完全适用统一码(Unicode),也就是说它可以处理任何语言数据,包括所有的欧洲语言和

亚洲语言。因此,默认选项以广义设置字母组合。比如:如果使用日语编码,字母组合则包括所有的日语 字符。用户也可以做他们自己的"词"定义。

有关统一码标准(Unicode standards),更多信息见:

http://www.cs.tut.fi/~jkorpela/unicode/guide.html

http://www.unicode.org/

http://www.unicode.org/Public/5.0.0/ucd/UCD.html

http://www.unicode.org/Public/UNIDATA/PropList.txt

http://www.unicode.org/charts/

"颜色设置" <Color Settings>

颜色设置范畴中,用户能够编辑用于显示结果和其它信息的颜色。

"字体设置" <Font Settings>

字体设置范畴中,用户能够编辑用于显示结果和其它信息的字体类型,大小,以及样式。

语言编码

<Language Encodings>

AntConc 完全适用统一码(Unicode),也就是说它可以处理任何语言数据,包括所有的欧洲语言和亚洲语言。

AntConc 读取数据的语言(编码)在这里指定。比如:如果你工作的数据保存的是欧洲语言,通常编码为 iso-8859-1 (默认)。另一方面,日语文本则通常编码为 Shiftjis。通过指定恰当的编码,所有语言数据都能 在 AntConc 中得到正确处理。

## "工具预设"

每个工具(除索引定位和文件察看)都有一个预设类别,可以对设置做精细修改。所有工具预设类别允许 客户显示或隐藏不同的结果显示框。比如:

用户能够选择在索引工具显示窗口中隐藏文件名的显示框,所有的工具也可以选择将所有数据视为小写 (Treat all data as lowercase)并按大小写分类 (use case when sorting)。如果结果显示区分大小写,包括大 写字母在内的单词在列单中将会居前显示。

"索引预设" <Concordance Preferences>

除了以上这些,可以进行以下设置:

可以不根据检索词左右的单词排列结果,而可以按照检索词左右的字母安排结果。这样就可以搜索拼写区 别了。

检索词也可以选择在关键词行(或索引行 KWIC lines)隐藏,使得教师可以测验学生选择可能的词来填空。 注意:任何时候,显示结果的窗口正在出现结果时,按 Ctrl-X 键,检索词会隐藏或出现。

"词丛预设" <Clusters Preferences> 这个工具除了以上描述的没有另外的设置。

"搭配预设" <Collocates Preferences> 除了以上的设置,可以在这里选择统计量。当前,可以选择的有两种统计量:交互信息(MI) 和T值(T-Score), 见上文。

"词单预设"<Word List Preferences> 除了以上所述,可以做以下设置: 可以从文件中加载一个"词目单"(Lemma List),这个词目单可以用来生成词目单,而不是词单。使用词目 单功能时,主窗口中的"词目单词形式"(lemma word form(s))一栏将会显示语料库中与每个词目有关的 单词。

通过指定"词目标记"(lemma entry),也就是后接 '->',再接上词目所应对应的一个或多个单词用非类符 (逗号,空格,以及其它符号等)隔开,可以做一个词目单。例子如下:

be->is, are

play->play, plays, playing, played

注意以上的例子中, 逗号和空格不认为是类符。因此, 如果 AntConc 页面上使用了词目单(lemma list), 定义类符(词)(Token (Word) Definition)s 设置中就需要加上破折号(dash),以使词目单得到正确处理, 因为带有连词符的合成词需要被看成一个词。

可以使用所有的词,或特定的一组词,

或忽略某一组词(停止词单)来生成词单。这被称之为"词单范围"(Wordlist Range)。将使用(或忽略)的单词范围可以直接由用户输入,也可以存储在文件里,然后按打开键(Open)由 AntConc 读取。用户也可以直接输入文件的单词组合和单词。

"关键词单预设" <Keyword List Preferences>

除了以上这些,可以进行以下设置:

如"关键词单"工具(Keyword List)中所述,要生成关键词单,用户需要指定一个参照语料库,以及一个关键性的统计量。尽管推荐默认的关键性统计量和极限值,可以在这个菜单里更改参数。选择"显示负关键词"(Show Negative Keywords)选项,与参照语料库相比目标语料库中不同寻常的低频词将显示

出来。你也可以在这里交换主要语料库(目标语料库)和参照语料库(Swap Ref/Main Files)。

"快捷键"

这儿是一个快捷键的列单,可以用在所有使用窗口显示结果的工具上。 CTRL-C=复制当前选择的文本 CTRL-A=选择窗口的所有文本 ALT-A=选择所有窗口显示的文本(必须将指针移到窗口上)

双击=选择当前的单词

三击=选择窗口当前的一行

SHIFT-单击=选择所有窗口显示的连续行

CTRL-单击=选择所有窗口显示的不连续行

DELETE= 删除所有窗口中选中的行 INSERT =除了选中的行,删除其它行

对于任何 "spinbox" 键 (即标有上下可选择的一组键,如:检索词输入框边上的),键盘上的方向键 "上" (UP) 和 "下" (DOWN)可以用来启动上下的选择键。

"保存结果"

结果既可以保存在剪切板里,也可以保存到文本文件(..txt)或使用键盘命令,文件菜单上适当的选项或 在每个

工具界面上分别点击"保存窗口"键(Save Window)保存到新的窗口。并且,也可以通过双击附加名为.exe 的文件打开很多个相同的 AntConc。

# 其它评论

所有的新的版本和漏洞修补都在下面的修改历史中列出来了。然而,如果用户发现这个程序有漏洞,或者 对于改进程序有任何建议,请让我知道,我会在以后的版本里改进这些问题。确实,大部分是由于世界各 地的用户的评论,做出的修改。对此我深怀感激。

这个软件可以用来作为"免费软件"使用(见法律事务),但是很重要的是我的经费提供者希望得知任何 人使用这个软件获得成功的情况。因此,如果你们发现这个软件很有用,请给我发电子邮件简单地告诉我 它是如何使用的。

## 致谢

我想要对 AntConc 的使用者说谢谢,他们不厌其烦地给我发电子邮件告诉我关于软件的反馈信息,并且提出提高和改进的建议。AntConc 的开发由日本教育科学运动文化提高社团的科研财政补贴(No. 16700573) 以及日本早稻田大学专项研究项目财政(No. 2004B-861)提供支持。

### 法律事务

AntConc3.1.302 可以自由用于个人非营利性使用,如果附加这个使用手册不做任何改变的话,可以自由传播。如果这个软件计划用在团队环境中,需要通知我这个软件将如何使用,然后我将决定你是否得到使用 许可。这个软件以现状运行,如果用户使用软件造成损害,本软件无赔偿义务。